DI-449

|     | DΥ  | 02  |
|-----|-----|-----|
| 018 | DX- | -02 |

| D. | TC |
|----|----|
|    |    |

#### **Malfunction in Deceleration Sensor** C1243 / 43, C1245 / 45

| DTC | C1336 / 39 | Zero Point Calibration of Deceleration |
|-----|------------|----------------------------------------|
|     |            | Sensor Undone                          |

# **CIRCUIT DESCRIPTION**

| DTC No.    | DTC Detecting Condition                                                                                                    | Trouble Area                                                                                                    |
|------------|----------------------------------------------------------------------------------------------------|----------------------------------------------------------------------------------------------------|
| C1243 / 43 | While vehicle speed becomes 0 km/h (0 mph) from 30 km/h (18 mph) or more, the condition that both GL1 and GL2 signals of ECU terminals do not change 10 mV or more occurs 16 times continuously.                                                            | <ul> <li>Deceleration sensor</li> <li>Wire harness for deceleration sensor system</li> </ul>                          |
| C1245 / 45 | At the vehicle speed of 30 km/h (18 mph), the acceleration and deceleration values calculated from the deceleration sensor values and from vehicle speed are different, and the condition that the difference exceeds 0.35 G continues for 60 sec. or more. |                                                                                                    |
| C1336 / 39 | At the initial time after replacing the computer, or after erasing<br>the deceleration sensor memory by operating the terminals Ts<br>and CG of DLC3, the ignition is turned ON and the vehicle is<br>driven in any mode except for the test mode.          | <ul> <li>Deceleration sensor</li> <li>Deceleration sensor circuit</li> <li>Zero point calibration not done</li> </ul> |

# WIRING DIAGRAM

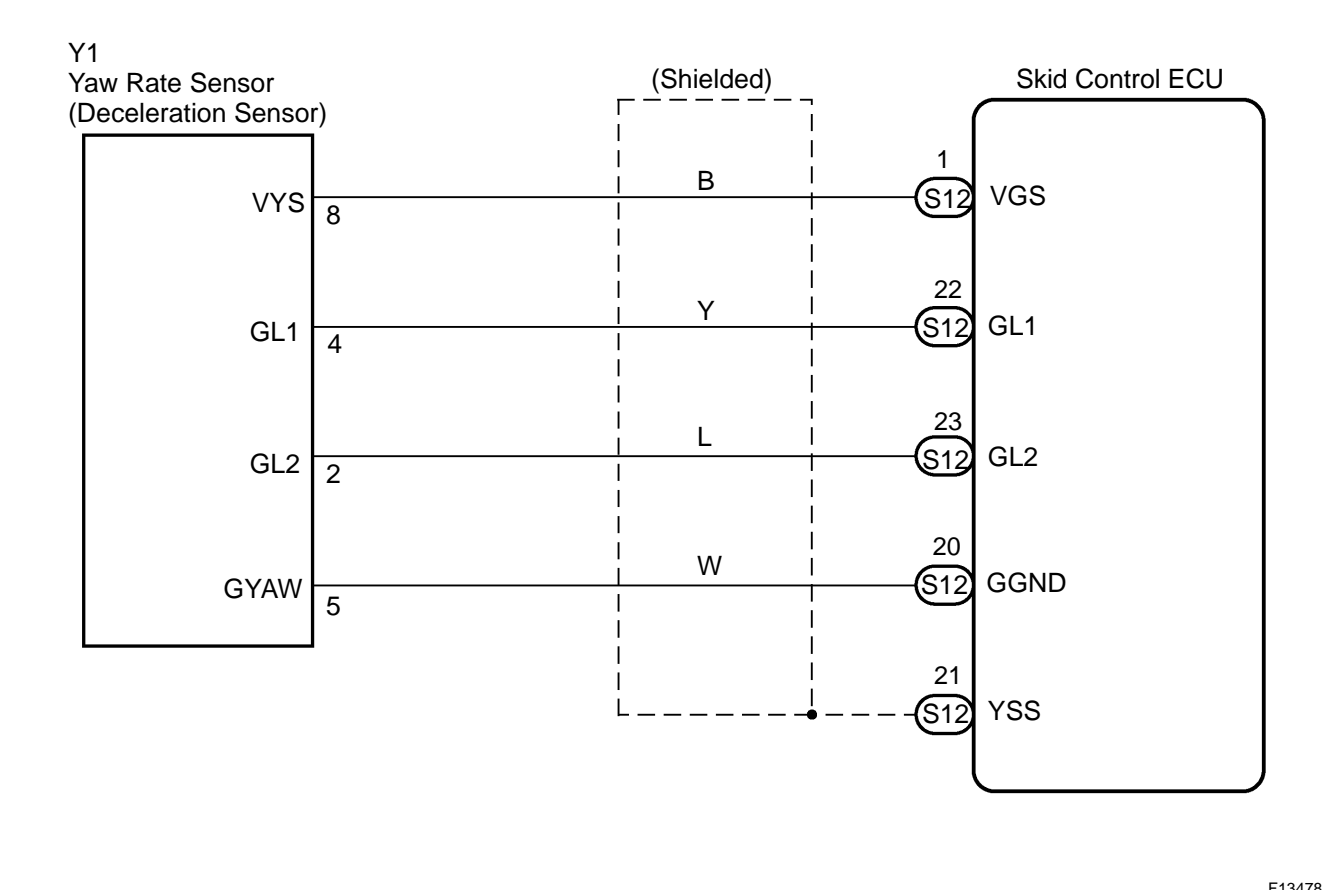

# **INSPECTION PROCEDURE**

HINT:

After step 1 and 2, go to step 3 in case of using the LEXUS hand-held tester, and go to step 5 in case of not using the LEXUS hand-held tester.

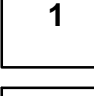

# Perform zero point calibration of the Deceleration sensor (See page DI-390).

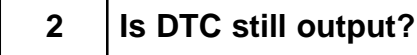

Check DTC on page DI-390.

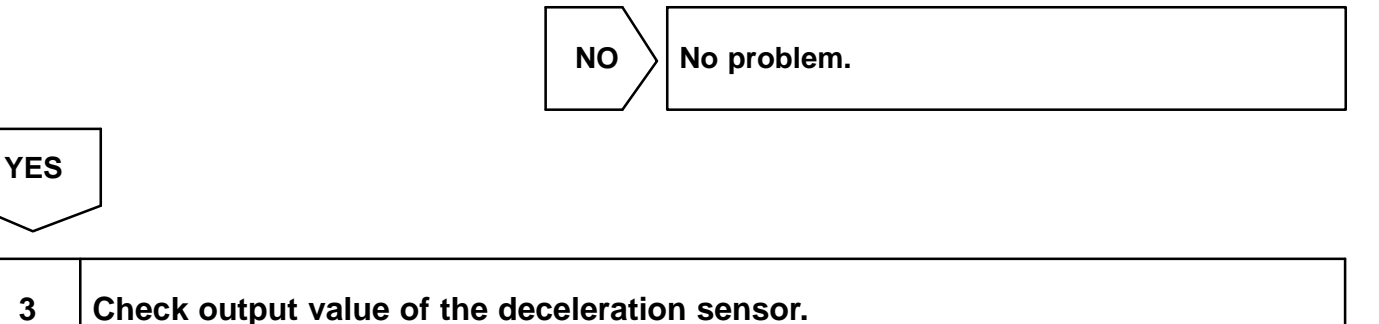

## PREPARATION:

- (a) Connect the LEXUS hand-held tester to the DLC3.
- (b) Turn the ignition switch ON and turn the LEXUS hand-held tester main switch ON.
- (c) Select the DATALIST mode on the LEXUS hand-held tester.

## CHECK:

Check that the deceleration value of the deceleration sensor observed in the LEXUS hand-held tester is changing when the vehicle is tilted.

## <u>OK:</u>

## Deceleration value must be changing.

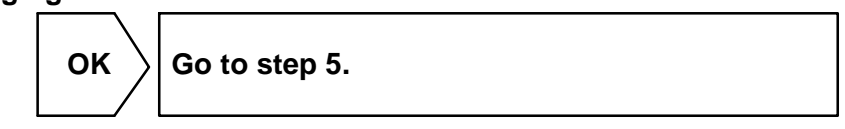

NG

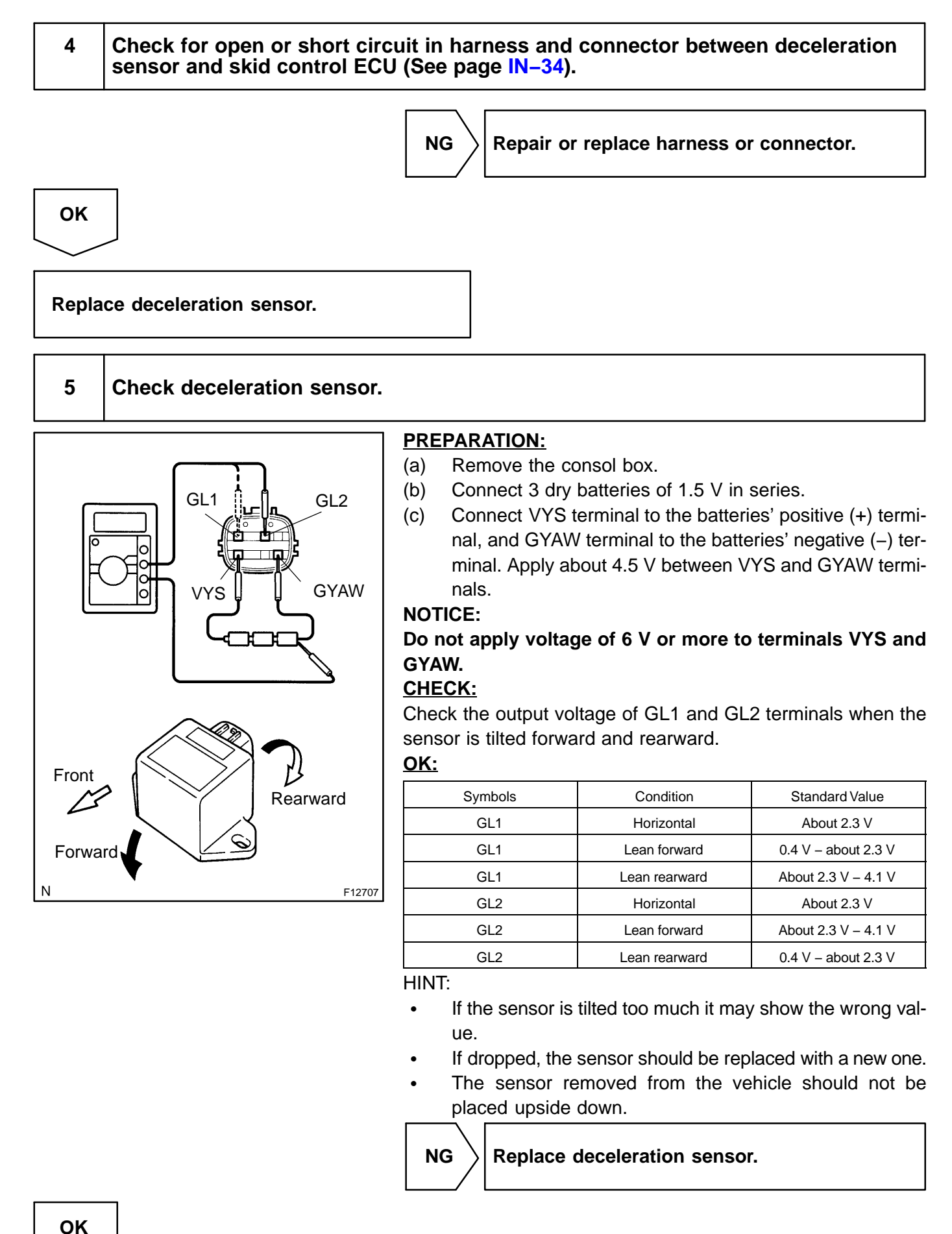

| 6    | Check for open or short circuit in harness and connector between deceleration sensor and skid control ECU (See page IN-34). |  |  |
|------|----------------------------------------------------------------------------------------------------|--|--|
|      | NG Repair or replace harness or connector.                                                                                  |  |  |
| ОК   |                                                                                                    |  |  |
| Chec | k and replace skid control ECU.                                                                                             |  |  |